# PCDJ Reflex LE 使用手册 <sup>用于 Denon DN-HC4500</sup>

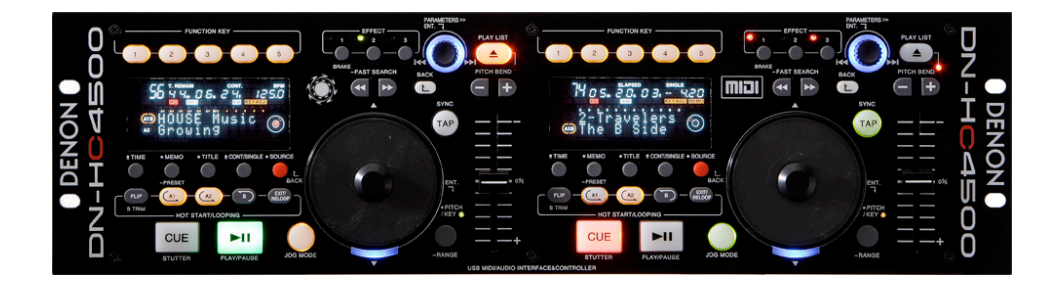

### 第三版

Digital 1 Audio<sup>™</sup>, INC. 1176 NE Cleveland. Clearwater, FL 33755 www.pcdj.com

- **版权** 版权所有 © 2006-2007 Digital 1 Audio INC.保留所有权 利。
- 商标
   PCDJ 和 Reflex 徽标都是 Digital 1 Audio INC,的商标和
   /或服务标志,并且均获得其许可使用于本手册。未经Digital 1
   Audio, INC.版权的明确书面许可不得复制本使用手册。
- **许可** 本软件可以使用于单台计算机。不准以任何方式复制软件、 界面和任何相关材料。不准解编、反向工程、反向组译或简化软件,也不得为了获利而修改、改编、转写、租用、发从属许可、转让、租借、出租、重新出售、分销,或者将软件、光盘、相关资料联网或者以软件或其任何部分为基础创建衍生著作。

### 使用手册

编写者: David J. Mercado, Silvio Zeppieri (Denon DJ)

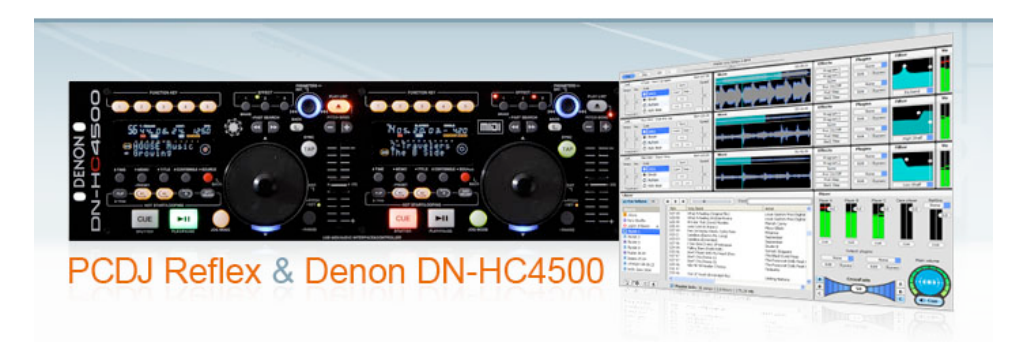

# 系统要求:

- **CPU (处理器) 最低要求:** 任何 Intel®、AMD®、Pentium II 800 MHZ 或 Mac PowerMac G4、G5 和更高版本的处理器
- 建议使用: 1GHz 和更高速度的Intel Core Duo。
- 最低内存: 512 MB (兆位 RAM) 建议使用: 1024 MB (1Gig) Ram.
- **声卡:** Denon DN-HC4500内置多通道声卡
- CD ROM 驱动器: 30X或更快的 CD ROM,能够以硬盘级品质支持数 码音频提取。
- 硬盘: 硬盘大小取决于您希望在电脑上存储的音乐数量。以 192Kbp/s 的速率保存 300 张MP3 格式的音乐 CD 大约要使用 20 Gig 硬盘空间。 建议使用:速度为 7200 RPM的硬盘。
- 操作系统: Windows XP、Vista、MAC OSX。

(注意: 在 Windows Vista 计算机上使用 Denon DN-HC4500 时, HC4500 只能用作控制器或者声卡,不能两者兼顾。)

- 视频卡: 至少 32MB, 具备 1024x768 屏幕分辨率。
- 建议使用的视频卡: 64MB 和更高。
- **USB 端口**: 一个可用的 USB 端口,用于 Denon DN-HC4500 硬件控制器。

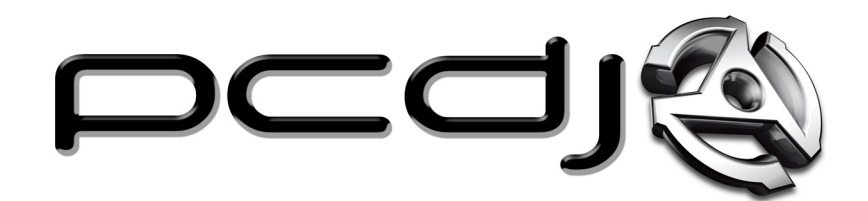

重要

注意:

由于软件和文件经常更新, 请查阅最新的网上使用手册 www.pcdj.com/support/manuals!

Digital 1 Audio INC. (PCDJ) 1176 NE Cleveland St Clearwater FL, 33755 727-799-3828

> 网站: <u>www.pcdj.com</u>

# 简介

祝贺您使用新型的 Denon DN-HC4500 控制器!这一专业级的 DJ 控制器是和 PCDJ Reflex LE (简化版)的30天演示捆绑在一起的;这是 我们极为宝贵的专业级 DJ 软件包有时间限制的版本。世界范围内使用这 一最先进 Reflex LE 的 DJ 群体正在日益增长,你现在也加入了这个群 体。PCDJ 已经为开发值得专业人士信赖的稳定产品制定了新的标准。

本使用手册分成各个不同的部分:它们以安装、升级、设置以及基本的播放操作开始。随之以按部就班的使用说明以及高级使用程序。其中还介绍了键盘/控制器的快捷键。

### 注意:

PCDJ REFLEX LE 包括在这一软件包内的还有一个有30 天时间限制的演示版本。您会看到在顶端的菜单内有许多功能呈灰色而且不可使用。没有 Denon DN-HC4500 您将无法使用这一软件。如需使用所有Reflex 功能,您必需把软件升级到完整版本。

开始之前:

:

# PCDJ Reflex LE 和 Denon DN-HC4500

在开始之前您应当了解有关"PCDJ Reflex LE"的一些情况

#### PCDJ Reflex LE 软件

为尽量避免重复,PCDJ Reflex LE (简化版) 将被称为"Reflex LE"。Reflex LE 是功能极为强大并具备各种特性的专业级音频应用程序。请不要因为它貌似简单而产生误解! Reflex LE 只能和 DN-HC4500 一起使用,因为软件上的所有按钮,诸如:加载 (Load)、播放(Play)、指令(Cue)、热切指令(Hot Cue)、循环 (Loop)、主节拍(Master Tempo)等... 都已经被除去。没有 DN-HC4500 控制器,您就不能使用这一软件。

### 播放器

所有三个播放器 "A"、"B"、"C"的特性都是完全相同的。

#### 关闭所有其他的应用程序

我们强烈建议您在计算机上使用这一软件的时候关闭所有应用程序。我们要避免发生任何问题或者影响 Reflex LE 的性能。

### Window 使用者和 Mac 使用者说明的比较

某些使用说明将根据操作系统 (OS) 是 Windows 还是苹果 Mac 而有所 不同。为此,您将会看到用**粗体字**注明的 "Windows 用户:"或 "Mac 用户:",您只需直接进入和您的操作系统相符的章节即可。

注意或警告:将会以红色表示,它们都是非常重要或很有用的信息。

**仅供参考**:供您参考的注释是以斜体字形式出现的。

# 第I章 安装

确保您的计算机处于及时更新的状态: 第7页

为使用 PCDJ Reflex LE准备好您的计算机:第7页

安装 PCDJ Reflex LE 软件: 第9页

第II章 升级和配置

打开 PCDJ Reflex LE: 第10页

检查 PCDJ Reflex LE 的升级情况:第10页

比较您的 PCDJ Reflex 版本: 第10页

安装 Reflex LE 的升级版:第11页

为使用 Denon DN-HC4500准备好您的计算机:第 11 页

音频 MIDI 设置: 第 11 页

Reflex LE 的首选项和配置 DN-HC4500: 第 12 页

# 第 III 章 开始使用 Reflex LE

关于 PCDJ Reflex LE 的音乐库: 第 20页 在 PCDJ Reflex LE 音乐库内加入音轨: 第20页 删除音轨或重新设定 Reflex LE 音乐库: 第21页 关于播放器及其控制方法: 第22页 关于混音模块及其控制方法: 第28页

# 用 DN-HC4500 控制 REFLEX LE

Reflex LE 和 DN-HC4500 主功能列表: 第30 页

# 第 I 章 安装

**确保您的计算机处于及时更新的状态:**为避免运行 Reflex LE 时产生 任何问题,您应当及时更新 OS (操作系统)并配置您的计算机以获得最佳 性能。更新并配置您的计算机就是您应当定期进行的事情。这并不仅仅是 为了Reflex LE,而且也是为了任何其他程序,它们的稳定性和性能对于您 都是至关重要的。

### 为使用 PCDJ Reflex LE准备好您的计算机

### Windows 用户:

关闭屏幕保护程序并调整电源设置: 右击桌面上的任何空白处,然后从下拉式清单内点击"属性"(properties)。屏幕上将会显示属性(Display properties)窗口。点击"屏幕保护"(Screen Saver)标签,然后点击屏幕保护下拉式清单右侧的箭头并选择"无"(None)。在您刚才更改的设置下方,点击"电源"(Power)按钮。您现在应当可以看到"电源选项属性"(Power Options Properties)。点击位于"电源使用方案"(Power Schemes)右侧的箭头,并且更改为"最大电源"(Full Power)或者"一直开着"(Always On),然后点击"应用"(apply)和"确定"(Ok)即可。

关闭 Windows转换效果和休眠: "显示"属性依然应当处于打开状态。此时,点击"外观"标签,并点击"效果"按钮。然后,在"为菜单和工具提示使用下列过渡效果"(Use the following transition effect for menus and tool tips)"淡出淡入"(FADE)左边的方框内去除选中。现在点击"确定",然后"应用"。如果您使用的是膝上型电脑,点击"休眠"(Hibernate)标签并且去除选中"启用休眠"(Enable Hibernation)。现在点击"显示属性"(Display Properties)上的"应用"(Apply)和"确定"(Ok)关闭这个窗口。关闭"淡出淡入"(Fade)效果可以解决在最小化Reflex LE 时可能的跳动问题。

关闭 Windows 声音: 点击 Windows "开始"(Start)按钮并移动 到"设置"(Settings)。下一步,点击"控制面板"(Control Panel)并双 击打开"声音和音频设备"(Sounds and Audio Devices)。点击"声 音"(Sounds)标签并点击"声音方案"(Sound Schemes)的下拉式箭 头。选择"无声"(No Sounds),然后点击"应用"(Apply) – "确定" (Ok)。这样就可以使您在通过自己的扬声器系统播放时消除 Windows 内 置的声音。

为使用 PCDJ Reflex LE 准备好您的计算机 续..

MAC 用户:

关闭"屏幕保护"和"调整电源管理": 点击 Mac OS 左上角的苹果 图标,然后点击"系统预置"(System Preferences)。您也能够在屏幕 底部的"苹果 Doc"上找到"系统预置"(System Preferences)。现在 就可以打开"系统预置"(System Preferences)窗口了。点击"桌面和 屏幕保护"(Desktop & Screen Saver)。在这一窗口的底部就是"启用 屏幕保护:"(Start Screen Saver)滑块。把这一滑块移动到最右侧 ("决不")(Never)。点击这一窗口左上角的返回箭头按钮返回"系统预置"(System Preferences),因为我们在以后的两个步骤内需要用到它 们。您在混音时当然希望计算机不会自行其是。

**调整电源管理:**此时,您应当还是处于苹果 Mac 的"系统预置" (System Preferences)内。点击,"节能器"(Energy Saver)图标。在 这个窗口内有两个滑块,"让计算机睡眠..."(put the computer to sleep...)和"让显示器睡眠..."(Put the display to sleep...)。把这两个 滑块移动到最右侧"决不"(Never)。您当然希望计算机在工作的时候不 会睡眠,对吗...?

**软件升级:**现在点击左上角的返回箭头按钮。在"系统预置"(System Preferences)内,点击"软件升级"(Software Update),现在您就可以取消选中,并检查升级的情况。您当然不希望在调音时或者在调音之前下载、安装"升级"(Updates)并且重新启动计算机吧!

调整苹果 Mac 操作系统的声音: 依然在苹果 Mac "系统预置" (System Preferences)内点击"声音"(Sound)图标。在"声音效果" (Sound effects)标签下,取消选中以下3 个方框: "播放 用户界面声音

效果" (Play user interface sound effects)、"改变音量后回放" (Play feedback when volumes is changed)以及"播放Front Row 声 音效果" (Play Front Row sound effects)。

# 安装 PCDJ Reflex LE 软件

# WINDOWS 内的安装:

- 1) 把 Reflex LE 安装 CD 放入您的 CD-ROM。
- Reflex LE 光碟会自动运行并启动菜单屏幕。您只需点击选项 #1)(option #1) "安装 Reflex" (Install Reflex)。如果安装菜 单没有出现。双击"我的计算机" (My Computer),然后右击您 的 CD-Rom 驱动器并点击"探索"(Explore)。寻找并双击 "InstallReflex.exe"图标启动安装程序。
- 3) Reflex 安装程序将会打开,建议您关闭所有其他程序。请关闭所 有程序并点击"下一步"(Next)。
- 4) 许可协议: 如果同意,请点击"我同意"(I agree)继续安装。如 果不同意,点击"取消"(Cancel)退出。
- 5) 安装位置: 我们强烈建议把reflex 安装在默认位置,以便进行技术支持。
- 6)完成安装: 一旦安装完成,您就有两种选择"现在重新开机" (Reboot now)或者"稍后手动启动"(Manually reboot later)。 如果所有其他窗口和程序已经关闭,可以选择现在重新启动 (Reboot now)。如果不是这样,就选择"稍后手动启动" (manually reboot later)并且关闭所有窗口和程序。现在点击 Windows 开始 (Start) 菜单和"关闭计算机"(Turn Off Computer)或者"关机"(Shut Down)并选择"重新开机" (Restart)。

# <u>MAC 内的安装:</u>

- 1) 把 PCDJ Reflex 安装 CD 放入您的 CD-ROM 驱动器。
- 2) 双击桌面上的 Reflex CD 来打开文件夹。
  - 9

- 3) 如果您还没有这样做,可以把 Reflex LE 使用手册拖放到桌面上 便于以后使用。
- 4) 双击Reflex LE 文件运行安装程序。在同意使用条款并结束安装以 后,系统会重新启动。
- 5) 计算机重新启动以后。双击桌面上的 Macintosh HD,双击应用程 序文件夹,并向下滚动找到Reflex LE,然后双击打开这个文件 夹。

注意:为便于打开,您可以点击位于 Macintosh HD 应用程序文件夹内的Reflex LE 图标将其突出显示,点击"苹果菜单"上的文件,然后点击"建立替身",并把 Reflex LE 替身拖放到您的桌面上。

# 第 II 章 更新和配置

# 打开 Reflex LE

现在您已经成功地安装了 Reflex LE,让我们打开 Reflex LE 并确认您正 在运行的就是 Reflex LE 的最新版本。

**Window** 用户:点击 Windows "开始"(Start)、所有"程序"(All Programs)和PCDJ Reflex LE 打开Reflex LE。这时,您就能够点击"稍后购买"(Buy Later)来运行Reflex LE 的演示模式。

**MAC**用户: 在桌面上双击 Macintosh HD 打开 Reflex LE,双 击应用程序(Application)文件夹,然后向下滚动并双击Reflex LE 图标。 这时,您就能够点击"稍后购买"(Buy Later)来运行Reflex LE 的演示 模式。

### 检查Reflex LE 的升级

Reflex LE 在打开以后会自动要求您检查升级,您只需点击"是"(Yes),升级网页就会出现。如果没有的话...

**Window** 用户:在 Reflex 菜单内点击"帮助"(Help)并点击 "检查升级"(Check For Updates)。

**Mac**用户: 在左上方的菜单内点击 Reflex LE 并点击"检查升级"(Check For Updates)。"升级"(Updates)页面的左上角应当包含最新的 Reflex LE 版本号。

## 比较您的 Reflex LE 版本

您应当把您的 Reflex LE 版本号和更新网站上的版本号做个比较。如果您的版本号低于网站上的版本号,你就应该进行升级。如要知道您当前使用的版本号:

**Window** 用户: 点击 Reflex LE 菜单内的"帮助"(Help)并点击"关于Reflex LE"(About Reflex LE)。

**Mac**用户: 点击左上角的 Reflex LE 菜单按钮并点击"关于 Reflex LE" (About Reflex LE)。

## 安装 Reflex LE 升级版

在安装升级版之前您必须关闭 Reflex LE! 根据您所使用的操作系统,点击 Mac 或 Windows 更新的连接。

Windows 用户: 点击"保存"(save),然后保存到桌面上 (save to desktop)。一旦下载完成,即可运行安装程序。完成安装以 后,即可按照以上指示打开Reflex LE,并点击"否"(No)不再检查升 级。

苹果Mac用户: 点击"下载"(Download)连接,就会开始下载 Reflex\_LE.zip。完成以后,就会出现这样的讯息: "Reflex LE.mpkg"包含应用程序,"您确定要继续下载吗?"(Are you sure you want to continue downloading?)点击"继续"(Continue)并按 指示操作。一旦完成安装并且计算机重新启动以后,按以上指示打开 Reflex LE,并点击"否"(No)不再检查升级。

### 为使用 Denon DN-HC4500 准备好计算机

此时,请确定您的 Denon DN-HC4500 已经通过 USB 电缆连接 到计算机并已开启电源。在把 HC-4500 插入 Windows 或 MAC 操作系 统之前是不需要驱动程序的。不过,您必须在 MAC 操作系统的"音频 MIDI 设置"内对 HC4500 进行配置,否则,您就不能使用HC4500 内 置声卡的第二通道。对于 Windows而言,您必需在进一步操作之前具有

**Denon DJ Asio** 驱动程序以便获得尽可能最佳的音质以及 **Windows** 的 "低反应时间"。

## 音频 MIDI 设置

MAC 用户:在 HC4500 连接以后,双击 Macintosh HD,双击 应用程序(Application)文件夹,双击实用程序(Utilities)文件夹,然后点击"音频 MIDI 设置"(Audio MIDI Setup)程序图标。在这个窗口内,在"属性:"(Properties For:)项下的下拉式菜单内选择 DN-HC4500。在右下角"音频输出"(Audio Output)区的下拉式菜单内选择"4通道 - 16位"(4ch-16bit)。完成以后,关闭这个窗口。\*见图 1

| 图 1                                    |                                     |
|----------------------------------------|-------------------------------------|
| \varTheta \varTheta 🔿 Audio M          | IIDI Setup                          |
| Audio Devices                          | MIDI Devices                        |
| System Settings                        |                                     |
| Default Input: 🔹 Built-in Microphone 🛟 | Default Output: 🗰 Built-in Output 🛟 |
|                                        | System Output: 🗰 Built-in Output 🛟  |
| Properties For: 1 DN-HC4500            |                                     |
| Clock Source: Default +                | Configure Speakers                  |
| Audio Input                            | Audio Output                        |
|                                        | Master Stream                       |
|                                        | Source: Default                     |
|                                        | Format: 44100.0 Hz • 4ch-16bit ÷    |
|                                        |                                     |

Windows 用户: 只需在继续进行之前安装 Denon CD 内的 Denon DJ Asio 驱动程序。

# Reflex LE 首选项和配置 DN-HC4500

**Windows 用户:** 点击左上角的"编辑"(Edit)打开Reflex LE 首选项。然后点击首选项(preference)。

MAC 用户:点击苹果菜单右侧的 Reflex LE 打开 Reflex LE 的

首选项,并点击首选项(preference)。

### 常规标签

Windows 和 MAC 用户: Reflex LE 常规(General)标签只有一个选项,而且是默认选中的,在 Reflex LE 启动时、或音乐库被修改、或插入和取出 CD 时就会自动扫描您的音轨。这种扫描意味着 Reflex LE 将计算您音轨的BPM (每分钟节拍数)并且还会产生节拍标线并更新 Reflex Le 的音乐数据库。请注意, Reflex LE 版本并不支持音频 CD。\*见图2

| 图 2 (MAC)                             |                                                                                                    |  |
|---------------------------------------|----------------------------------------------------------------------------------------------------|--|
| $\bigcirc \bigcirc \bigcirc \bigcirc$ | Preferences                                                                                                    |  |
|                                       | General Audio Outputs Midi<br>Enable automatic scanning<br>f this option is enabled, scanning of tracks will automatically start |  |
|                                       | when the program starts, the library is modified or an audio cd is nserted or removed.                                           |  |
|                                       |                                                                                                    |  |
|                                       | Close                                                                                                    |  |

Windows 用户: 假定您已经按 Denon 说明安装了 Denon CD 上提供的 Denon DJ Asio 驱动程序。您就可以点击"音频" (Audio)标 签,并在"声卡"(Soundcard)"驱动程序:"的下拉式菜单内,选择 "Denon DJ Asio驱动程序" (Denon DJ Asio Driver)。Denon DJ Asio 的驱动程序是 Reflex LE 和 HC4500 之间的低反应时间、高品质的 界面。\***见图 3** 

| 图 3 (PC)                                                                                                    |
|----------------------------------------------------------------------------------------------------|
| Preferences                                                                                                    |
| General Audio Outputs Midi                                                                                                    |
| Soundcard<br>Driver:<br>DENON DJ ASIO Driver                                                                                                    |
| Sample Rate:<br>44100  Control Panel                                                                                                    |
| Latency:                                                                                                    |
| Smaller buffer sizes yield faster control response and<br>lower audio latency; however, smaller buffers require<br>more cpu power than larger ones. If your audio is popping<br>or crackling, increase the buffer size. |
| Close Cancel Apply                                                                                                    |

-----

# **MAC 用户:** 点击"音频"(Audio)标签,并从"驱动程序" (Driver)的下拉式菜单内选择 DN-HC4500。\*见图 4

| $\Theta$ | Preferences                                                                                                    |
|----------|----------------------------------------------------------------------------------------------------|
|          | General Audio Outputs Midi                                                                                                    |
|          | Driver: DN-HC4500                                                                                                    |
|          | Sample Rate: 44100                                                                                                    |
|          | Latency: 🤛                                                                                                    |
|          | 64 Samples (1.5 ms)                                                                                                    |
|          | Smaller buffer sizes yield faster control response and<br>lower audio latency; however, smaller buffers require<br>more cpu power than larger ones. If your audio is<br>popping or crackling, increase the buffer size. |
|          |                                                                                                    |
|          |                                                                                                    |

Windows 和 MAC 用户: Denon 的内置多通道声卡是专门为 了能够和外接多通道混音器一起使用而设计的。因此,以下说明的前提是 假定您已经按照 HC4500 使用手册的指示连接了多通道 DJ 混音器。点击 输出"输出"(Outputs)标签并选中"使用外接混音器"(Use External Mixer)旁的方框。注意,主设备(Main)、监视器(monitor)、头戴耳机 (Headphones)和辅助设备(Aux)将会变成播放器(Player) A、B、C 和 Case 播放器(Case Player)。\*见图 5、图 6

| 图 5 | (M | AC) |
|-----|----|-----|
|-----|----|-----|

| 000          | Preferences               |       |
|--------------|---------------------------|-------|
| Ge           | eneral Audio Outputs Midi | )     |
| Player A:    | Channel 1-2 Stereo        | •     |
| Player B:    | Channel 3-4 Stereo        | •     |
| Player C:    | Channel 3-4 Stereo        | \$    |
| Case Player: | Not Connected             | •     |
|              | ☑ Use External Mixer      |       |
|              |                           | Close |

```
图 6 (PC)
```

| Preferences       X         General Audio Outputs Midi       Outputs         Outputs       Vise External Mixer         Player A:       Channel 1-2 Stereo         Channel 3-4 Stereo       Vise External Mixer         Player B:       Channel 3-4 Stereo         Channel 3-4 Stereo       Vise External Mixer         Player C:       Channel 3-4 Stereo         Caseplayer:       Not Connected         Not Connected       Vise External Mixer                                                                                                    |                            |       |   |
|----------------------------------------------------------------------------------------------------|----------------------------|-------|---|
| General       Audio       Outputs         Outputs       Image: Comparison of the second of the second of the secon | Preferences                |       | × |
| Outputs  Use External Mixer  Player A:  Channel 1-2 Stereo  Player B:  Channel 3-4 Stereo  Player C:  Channel 3-4 Stereo  Caseplayer:  Not Connected  Close Cancel Apply                                                                                                    | General Audio Outputs Midi |       |   |
| Outputs   Image: Use External Mixer   Player A:   Channel 1-2 Stereo   Player B:   Channel 3-4 Stereo   Player C:   Channel 3-4 Stereo   Caseplayer:   Not Connected     Close   Cancel                                                                                                    | · · ·                      |       |   |
| ✓ Use External Mixer         Player A:         Channel 1-2 Stereo         ✓ Player B:         Channel 3-4 Stereo         ✓ Player C:         Channel 3-4 Stereo         ✓ Channel 3-4 Stereo         ✓ Caseplayer:         Not Connected                                                                                                    | Outputs                    |       |   |
| Player A:<br>Channel 1-2 Stereo Player B:<br>Channel 3-4 Stereo Player C:<br>Channel 3-4 Stereo Caseplayer:<br>Not Connected<br>Close Cancel Apply                                                                                                    | 🔽 Use External Mixer       |       |   |
| Channel 1-2 Stereo         Player B:         Channel 3-4 Stereo         Player C:         Channel 3-4 Stereo         Channel 3-4 Stereo         Caseplayer:         Not Connected                                                                                                    | Plaver Δ                   |       |   |
| Player B:<br>Channel 3-4 Stereo  Player C:<br>Channel 3-4 Stereo  Caseplayer:<br>Not Connected  Close Cancel Apply                                                                                                    | Channel 1-2 Stereo         | -     |   |
| Player B:<br>Channel 3-4 Stereo Player C:<br>Channel 3-4 Stereo Caseplayer:<br>Not Connected  Close Cancel Apply                                                                                                    |                            |       |   |
| Channel 3-4 Stereo                                                                                                    | Player B:                  |       |   |
| Player C:<br>Channel 3-4 Stereo Caseplayer:<br>Not Connected  Close Cancel Apply                                                                                                    | Channel 3-4 Stereo         | -     |   |
| Channel 3-4 Stereo                                                                                                    | Player C:                  |       |   |
| Caseplayer:<br>Not Connected                                                                                                    | Channel 3-4 Stereo         | •     |   |
| Caseplayer:<br>Not Connected                                                                                                    | Casalausu                  |       |   |
| Close Cancel Apply                                                                                                    | Caseplayer:                | _     |   |
| Close Cancel Apply                                                                                                    |                            |       |   |
| Close Cancel Apply                                                                                                    |                            |       |   |
| Close Cancel Apply                                                                                                    |                            |       |   |
| Close Cancel Apply                                                                                                    |                            |       |   |
| Close Cancel Apply                                                                                                    |                            |       |   |
|                                                                                                    | Close Cancel               | Apply |   |

### 注意

监视器(Monitor)、头戴耳机(Headphones)、辅助设备(Aux)和 Case 播 放器(Case Player)在 Reflex LE 版本内都是被关闭的。

### "输出标签"续....

要配置输出(Output),为播放器 A(Player A)选择通道 1-2 立体声 (Chennel 1-2 Stereo)、为播放器 B (Player B)选择通道 3-4 立体声、 为播放器 C (Player C)你既可以选择通道 1-2 (Chennel 1-2)也可以选 择通道 3-4 (Chennel 3-4)。重要的是要知道播放器 C 能够通过

HC4500 得到控制,因此请阅读使用说明了解如何进行控制!

### MIDI 标签

**Windows** 用户: 如要把 DN-HC4500 选为 PCDJ Reflex LE 的控制外观,可以点击 MIDI 标签,从下拉式菜单内点击"新"(New)选择 (0-9) USB 音频设备(USB Audio Device),然后点击"确定"(OK)。\*见图 7

| 7                              |   |
|--------------------------------|---|
| references                     |   |
| General Audio Outputs Midi     |   |
| Midi ports                     |   |
| Show:                          |   |
| Midi Controller Configurations |   |
| 0 USB Audio Device             |   |
|                                |   |
| New                            |   |
| Delete                         |   |
|                                |   |
|                                |   |
|                                |   |
|                                |   |
|                                |   |
|                                |   |
| Close Capcel (opp              |   |
| Close Candol Hpp               | 7 |

**MAC** 用户: 如要把 DN-HC4500 选为控制外观,请从"Midi 端口" (Midi Port)的下拉式菜单内点击"新"(New)并选择 DN-HC4500。

| $\bigcirc \bigcirc \bigcirc \bigcirc$ | Preferences                          |
|---------------------------------------|--------------------------------------|
|                                       | General Audio Outputs Midi           |
|                                       | Show: Midi Controller Configurations |
| On                                    | Midi Port New                        |
| X                                     | DN-HC4500<br>Delete                  |
|                                       | Close                                |

注意

不要从"显示"(Show)下拉式菜单内选择 DN-HC4500,因为这将在 Reflex 的完整版本内被用作"Midi 映射"(Midi Mapping)。

这时, DN-HC4500 控制器应当被配置为Reflex, 而显示器上应当可以看到"Reflex 已连接"(Reflex Connected)。所有的首选项设置已经得到观看和配置。如要完成, 只需点击"关闭"(Close)来关闭 PCDJ Reflex LE 首选项(Preference)窗口。

仅供参考: Reflex LE 首选项(Preference)设置可以实时改变,这就意 味着某个选项一旦被阻止或选择,它就会立即生效。在某些情况下,在处 理音频标签时,重要的是应当在改变任何声卡之前停止播放器。

# 第 III 章 开始使用 Reflex LE

### 关于 PCDJ Reflex LE 音乐库

音乐库就是您"虚拟"保存自己音轨集锦的地方。音乐库会显示您音轨标 签的信息,诸如:每分钟节拍数、艺术家、标题、年份、专辑、流派,以 及仅仅是文件路径 (并非文件名称)。点击任何这些标题就能够以该标题按 照升序或者降序排列的字母或数字进行分类。

### 注意

*Reflex LE (简化版本) 内的音乐库只具有有限的功能。*完整版PCDJ Reflex 则具有多重播放列表(Playlist)、聪明列表(Smart List)、导出歌 曲列表(Export Song List)、纠正标签信息的能力以及更多功能。为能使 用所有的 Reflex 特性,你必须将其升级到完整版。请定期访问 www.pcdj.com 了解版本发表日期以及升级信息。

# 在PCDJ Reflex LE 音乐库内增加音轨

打开 Reflex 并点击左上角的文件。这时,您有两种可用的选项。 把文件添加到音乐库内(Add File to Library),或者把文件夹添加到音乐 库内(Add Folder to Library)。

如果您想从具体的文件夹内选取一两首歌曲进行添加的话,请选择添加文件到音乐库内 (Add File to Library)。如果您选中这一选项,就会打开一个文件浏览器窗口。您可以找到含有您音乐的文件夹并选择一首歌曲,或者按住 CTRL (在Windows内) 或您键盘上的苹果(APPLE) (在MAC内)并点击您要导入的每一首歌曲。然后点击打开(open)。文件将按照每分钟节拍数被自动进行扫描并被导入到音乐库内。

如果您想要把整个音乐文件夹添加到音乐库内的话,请选择"添加

文件夹"。注意:只有被选中文件夹内的音乐才会被导入,而不是该母 文件夹的子文件夹内的音乐。如果您选中这一选项,就会打开一个文件夹 浏览器窗口。找到含有您音乐的文件夹并点击"确认"(Ok)。文件将按照 每分钟节拍数被自动进行扫描并被导入到音乐库内。

# 删除音轨或重新设置 Reflex LE 音乐库

**删除音轨:**如果您想要删除 Reflex LE 内特定的音轨。应使用控制器或者您的鼠标突出显示某个音轨,点击顶部菜单内的"编辑"(EDIT),然后选择"删除"(DELETE)。

### 注意

在这一Reflex LE 有时间限制的版本内,使用这种方法您每次只能删除一条音轨。

**重新设置 Reflex LE 音乐库:**如果您由于磨盘状态或者遇到不能播放音乐的任何问题时,您就需要重建您的音乐库。您必需重新设置您的 Reflex LE 音乐库,方法是删除Reflex LE 内被称为 Reflex Library.gll 的音乐数据库文件。

### 注意

删除 Reflex Library.gll 不会删除您的音乐集锦。Reflex Library.gll 是一个数据库,它列出了所有位于您计算机上的音轨。 Reflex LE 不能播放音轨是因为有时候原始文件夹或者音轨被重命名 或被移动到了计算机上的另一个位置。

# 删除 Reflex\_Library.gll

Windows 用户: 找到(Find)并删除(Delete)位于 MyDocuments\ MyMusic\ 内名为Reflex\_Library.gll 的数 据库。当您下一次打开 Reflex LE 的时候,这一文件将会被自 动创建。

**MAC**用户:找到并删除位于Macintosh HD\Your user name\Music\内名为 Reflex\_Library.gll的数据库。当您下 一次打开 Reflex LE 的时候,这一文件将会被自动创建。

### 关于播放器及其控制方法

播放器由 5 个部分组成: 波形、效果、插件、滤波器以及 VU。各项特性 在从上到下的所有三个播放器 "A"、"B"、和"C"内都是完全相同 的。为了最好地解释这些组成部分,我们首先必须了解如何选择音轨并将 其加载到播放器内。

选择/滚动音乐库内的音轨: 如要选择音乐库内的音轨,可以使用"参数"(PARAMETERS)(PM)旋钮或者缓动盘。顺时针转动PM 旋钮/缓动盘可以向下滚动,逆时针转动则向上滚动。在转动"参数"(PARAMETERS)旋钮的同时按住"翻转"(Flip)按钮可以同时上下滚动音乐库内的5条音轨。

**把音轨加载到播放器 A 和 B 内:** 一旦您突出显示了音乐库内的一条音 轨,按"参数"(PARAMETERS)旋钮即可将其加载到播放器内。左边的参 数(PARAMETERS)旋钮把音轨加载到播放器 A 内,而右边的参数 (PARAMETERS)旋钮则把音轨加载到播放器 B 内。控制器屏幕上现在应 当出现音轨信息 (假定您的元数据标签是按顺序排列的)。如果您想看到完 整的音轨信息,即可按控制器显示器上的"标题"(Title)按钮。

把音轨加载到播放器 C 内: 如要把音轨加载到播放器 C 内,您首先 必需按住"翻转"(Flip)按钮并按动HC4500 左边或右边的"播放列表" (PLAY LIST)按钮。这将切换播放器A (Player A)或 B(Player B)转换来 控制播放器C(Player C)。即使当另一条音轨正在播放,或者加载到播放 器 A 或 B 内时,这同样也能工作。再次按动"翻转"(Flip)按钮 和"播 放列表"(PLAY LIST)回到先前的播放器。重复先前的各个步骤利用"参 数"(PARAMETERS)旋钮加载播放器C(Player C)。播放器C(Player C) 的数据也能够方便地从一个面板移动到另一个面板,而不管起始点如何。 例如,如果要从面板 1 移动到面板 2 并控制播放器 C 上的数据,首先按 "翻转"(Flip)和"播放列表"(PLAY LIST)退出面板 1 上的"播放列 表"(PLAY LIST)模式,然后按面板 2 上的"翻转"(Flip)和"播放列 表"(PLAY LIST)即可。

#### 注意

每次只有 HC4500 的一侧能够处于播放器 C 的模式。播放器 C 的控制也能够从一个面板移动到另一个面板。

### 关于播放器及其控制方法续...

音高:利用控制器上的音高滑块,您就能把回放速度调整得更快或者更 慢,这对于节拍匹配/混音是很有必要的。如需加快音轨,可以把滑块向着 您的方向(+)移动。如需减慢音轨,只要把滑块向着离开您(-)的方向移 动。音高范围可以按照您的喜爱进行调整。按住"音高/基调/范围" (Pitch/KEY/RANGE)按钮直至控制器上的显示器变成"音高"(PITCH), 然后就可以利用"参数"(PARAMETERS)旋钮调整音高范围(Range)。\* 也可见主列表

**弯音:** 利用 "弯音" (PITCH BEND)功能,您就能够暂时改变某一音轨的 音高,这对于节拍匹配/混音来说是非常方便的。有两种不同的方法可以使 用控制器来弯音。 第一是使用缓动盘,第二是利用 "弯音" (PITCH BEND)下方的 "-/+"调整按钮。若要用缓动盘弯音,可以按转盘(Jog) 模式按钮至其发出绿色的亮光,然后顺时针转动缓动盘加速音轨,或者逆 时针转动暂时减慢它。如果要使用 "弯音" (Pitch Bend)调整按钮,可以 相应地按住 "音高" (Pitch)按钮。

**主节拍 (基调调整):** Reflex LE 具有令人惊异和强大的主节拍 (MT) 特性, 它能够在改变音高的同时保留歌曲的人声部分。为了在播放的时候启

用这一功能,可以按"翻转"(FLIP)和"音高基调"(PITCH KEY)按 钮,音高 LED 就会变成橙色。在播放器被停止时,您只需要按"音高基 调"(PITCH KEY)按钮即可启用这一特性。在主节拍启用时,您能保持基 调并调整节拍。在基调关闭时,您可以调整基调和节拍;而在基调开启 时,您只能调整基调而不能调整节拍。如要启用或关闭"基调控制"(KEY Control ON 或 OFF)功能,"基调调整"(KEY ADJUST)必须开启。现 在,您可以按住"翻转"(FLIP)和"效果"(EFFECT)按钮 3。注意 LED 会变成绿色,这意味着您已经进入"基调模式"。在这一模式内顺时针旋 转参数(PARAMETERS)旋钮以提高基调,注意 LED 将变回到表示中心值 的绿色,然后变成红色。如果要把参数重置为零,可以按"效果" (EFFECT)按钮 3。

波形模块: 这一模块由 BPM (每分钟节拍数)、进度条以及Reflex LE 内的波形所组成。

关于播放器及其控制方法续...

**BPM**: 是一个 5 位数,它位于 Reflex LE 的顶端并且在字样"波形" (Wave)的最右边。在导入音轨的时候,BPM 会自动进行计算。这是和音 乐库内显示的相同数值。这种 BPM 数值只会出现在 Reflex LE 内,因为 这些数值是保存在 Reflex 的数据库内的。

**Reflex LE** 也能够把这一 BPM 信息发送到控制器。为了在控制器上显示 BPM,可以按住"时间"(TIME)和控制器上"弯音"(PITCH BEND)字 样下方的"+"(加)按钮。为在控制器上恢复显示"音高",可以按住 "时间"(TIME)以及"-(减)"按钮。

**进度条**位于字样"波形"(WAVE)和 BPM 的下方。进度条就是音轨及其 全部长度的视觉表示法。您能够点击进度条的任何地方,以便在某个歌曲 内向前或向后跳进。您还能按动控制器上"快速搜寻"(FAST SEARCH) 字样下方的箭头按钮来快进或者快退。在按这些相同按钮的同时按住"翻 转"(FLIP)就可以用"超(快)"模式进行搜寻。

波形位于进度条的下方。这是进度条放大的滚动视图。垂直的深青色 线条 就是视觉指示器。它实际上表示正在播放音轨 (音波)的一部分,并且当音 波通过这里的时候你就可以听到其声音。

**指令**具有两种不同的意义。第一个意义是指找到音轨的正确位置或者在 您的头戴耳机内预听您的音轨。这使您能实际找到并设置第二种类型的指 令。指令位置或者指令点。两者在一起就使您能够收听并且为要混音的适 当节拍加上标记。所有这一切都是必须在您的听众欣赏音乐之前完成的。

#### 注意

您必须把您的 HC-4500 连接到外接 DJ 混音器以便在您的头戴耳机内找 到正确的音轨。演示版Reflex LE 并不具备软件的指令特性。

### 关于播放器及其控制方法续...

**指令标记**是波形模块上的显示器,它是在其左上方和右下方各有一个方块 的黄色条状。这能够正确表示你希望音轨从哪里开始。

#### 用 DN-HC4500设置指令:

有几种方法可以使用控制器来对您的音轨发出指令:以下是一些实例。第 一种方法是进入"画面搜索"模式。为此,按"播放"(PLAY),然后再按 "播放"(PLAY)和"暂停"(PAUSE),现在就可以使用缓动盘前进或后退 来寻找您的"指令点"并按"指令"(CUE)按钮。在这个精细的编辑模式 内,您应当能听到音轨间歇性重复的声音。第二种方法是在Fly上设定一个 "指令",在播放的同时按"记忆"(MEMO)按钮。第三种方法是按"翻 转"(FLIP)键并转动处于"指令"模式内的缓动盘以便发出"静音" (SILENT)指令。按"记忆"(MEMO)按钮设定新的指令点。如要以这个指 令进行播放,可按住"翻转"(FLIP)并按"播放"(PLAY)。"热切指令" 被定义为能够被设定在Fly 上的指令,它们最多有 5 个。若要真正理解其 作用,应当自己尝试一下。在播放某个音轨的同时按住"翻转"按钮并且 按控制器顶端的5 个功能键之一。在音轨的不同位置上用所有五个按钮进 行这项操作。您现在能够按动这些 F 按钮中的任何一个以便跳回。这些热 切指令能够回跳以便非常快速地进行播放。它们的播放速度快到您甚至可 以把它们用作采样器或者鼓机。

#### 注意

您不能够在 Reflex LE 的演示版内永久性地保存"指令"点,或者"热切指令"。

**磨盘模式**: 切碎并像转盘一样摩擦您的音轨。您必需按"缓动模式" (JOG MODE)按钮使其变成橙色来启用磨盘模式。注意当该按钮的颜色从

橙色变成绿色时就表示您能够把"缓动盘"用于磨盘模式或者"弯音" 模式。

### 关于播放器及其控制方法续...

**循环**: 自动循环就像按动控制器上的 A1 按钮一样容易。注意,波形内被 突出显示的 4 拍子循环是被激活的。如需加倍或者减半循环的时间长度, 只需顺时针转动"参数"(PARAMETERS)旋钮就可以加长循环时间,而逆 时针转动则可以缩短时间。您还能够通过保持按动"B"循环按钮来缩短您 的循环以便获得最大的效果。如需人工创建一个循环的话,可以按A2 来设 定循环的起始点,然后按 B 来设定循环的结束点。如要退出循环或者跳回 到您最后一个循环的话,可以按"退出/再循环"(EXIT/RELOOP)按钮。 \*您也能够把"记忆"(MEMO)按钮用作您的起始点,然后用 B 按钮结束 您循环。

#### 效果模块

该模块包含 6 个效果选项。刹车(Brake)、拖动(Drag)、节拍步进 (Beat Stepping)、电子效果 (Bleep)、反向播放 (Reverse) 滤波器。这些效果 中的 3 个作为按钮或者模块可以在 Reflex LE 上被看到,而其他的只能通 过 DN-HC4500 进行控制。

**刹车和拖动:**启动/关闭(Power On/off),也被称为"刹车"和"拖动"的功能可以使音轨的声音逐渐减慢或逐渐加快,就像操作模拟转盘一样。您可以按动控制器"效果"(EFFECT)下方的 1 号按钮来控制这个效果。如需启用"刹车"功能,您必需处于播放模式。为启用"拖动"模式,您必需处于"指令"或"暂停"模式。如需调整控制音轨如何逐渐变慢的"刹车"速度,可以在转动"参数"旋钮的同时按住"翻转"(FLIP)和 1 号按钮。这在操作的时候需要一点技巧,也许要有朋友的帮助!为了调整控制音轨如何逐渐加快的"拖动"速度,可以按住"翻转"(FLIP)按钮、1 号按钮并且按动"参数"(Parameters)旋钮。

**节拍步进:** 这个很酷的效果能够通过同步的 BPM 半拍方法把重放声音向前或向后无缝移动。您能够实时创造不同的韵律和格调。为启用这一效果,可以按住"翻转"(FLIP)按钮并重复按动相应面板上的"-"或"+"弯音(Pitch Bend)键。(-)键用于后跳,而(+)键用于前跳。

**电子效果:** 这一效果类似于嘻哈音乐的电台编辑,它倒放说唱音乐的歌词,更有甚者,它还能以固定节拍为反复演奏的舞曲音乐添加某些不同的

风格。如需暂时启用"电子效果"功能,可以按动相应面板效果 (EFFECT)区下方的 2 号按钮并保持一段由您决定的时间。短暂的轻触2 号按钮就能保持这一"电子效果"功能。再短暂地轻触一次就能关闭它。

**反向播放:** 这一功能可以名副其实地向后播放音轨。如需激活这一效果,可以按住"翻转"(FLIP)按钮并且按相应面板上"效果"(EFFECT)区域下方的第2个按钮。短暂轻触第2个按钮可以回到正常播放。\*在"反向播放"功能内也可以实现播放的无缝循环。

滤波器效果: 它包含带有6 个预置滤波器的下拉式菜单,以及干/湿滑块。您可以按控制器内的第 3 个按钮来启用这个模块。LED 将会发出黄色闪光,使您知道滤波器模块已经启动。转动"参数"(PARAMETERS)旋钮就可以在不同的预置滤波器内滚动。按动"参数"(PARAMETERS)旋钮就可以选择预置滤波器。旋转缓动盘可以控制干/湿滑块。顺时针旋转可以增加(湿),逆时针旋转可以减少(干)滤波器。按住"翻转"(FLIP)并旋转缓动盘可以对整个频谱进行扫频。按下"参数"(PARAMETERS)旋钮,其外环将会变成蓝色,使您能够根据所选择的滤波器来改变频率调制/增益/频宽.

插入模块: 支持最多两个 VST 插入模块。您必需已经购买或者已经拥有 单独出售的插入模块。您只需从下拉式菜单内选择 VST 插入模块,然后就 可使用所选的效果。为了调整插入的参数,可以点击编辑(edit)按钮。旁 路(Bypass)按钮将会超驰或者关闭这一效果。

**VU 模块:** 以音量单位来显示音轨的信号等级。绿色是良好、黄色是一般、持续的红色意味着音轨的信号太强/剪切/失真。

### 关于混音器模块及其控制方法

PCDJ Reflex LE 软件混音器模块包含带有用于每个播放器的带有播放器 选择按钮和音量控制的交叉推子。

**播放器音量滑块:**它在从左到右的播放器A、B和C上包含 3 个音量控制器。您可以通过按住"翻转"(FLIP)按钮并按住控制器上的"标题"(TITLE)按钮把HC-4500 设定为混音器模式。然后使用"音高控制滑块"来上下"调整音量等级"。在混音器模式内,"参数"(PARAMETERS)旋钮被用于控制音高。在控制器的每一侧重复这一步骤和/或切换出混音器模式。

注意

### 您不能在播放器 C的控制器上使用混音模式。

**交叉淡变**: 这一滑块能够在播放器 "A"和 "B"和 "C"之间交叉淡变 并且可以和独立的音量滑块一起工作。如需移动滑块,可以按下鼠标顶部 的按钮并把鼠标指针在水平方向上左右移动。滑块就会随着指针运动。您 也能点击希望滑块处于音轨区域内的那个位置,这样它就会立刻移动到这 一个位置。

当从播放器 A、B 或 C 进行转换时, 交叉淡变将会自动默认回到中心。

## Reflex LE 和 Denon DN-X500 或 DN-X900 混音器

Reflex LE 可以通过 DN-HC4500 和 Denon DN-X500 或 DN-X900 混音器相容。如果这些混音器之一已经利用X-控制、推子开始 1 和 2 根 电缆连接到了HC4500,您就能够控制 Reflex 的"交叉淡变"功能和播 放器的"指令播放"。为了启用这一特性:保持按住预置(-Preset)按钮2 秒钟。顺时针旋转 PM 旋钮到"预置 -8"(Preset -8),然后按动 PM 旋 钮,顺时针转动 PM 旋钮开启 X-连续 XFD(X-CONT XFD),然后按"-预置"(-Preset)按钮保存。